# **Tuto Naturalist** Bien saisir ses données avec le module colonie

 $\mathbf{X}$ 

+ +

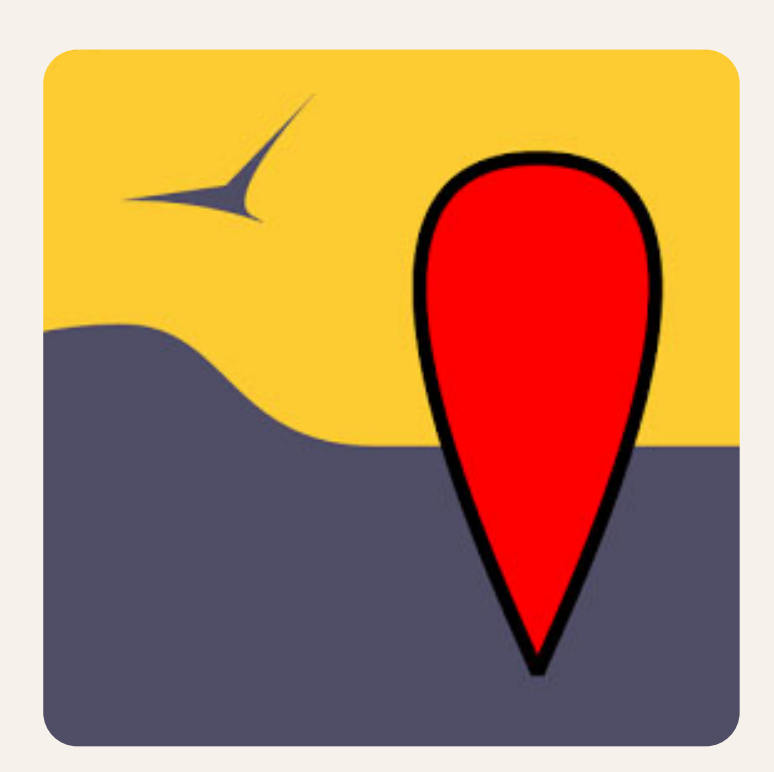

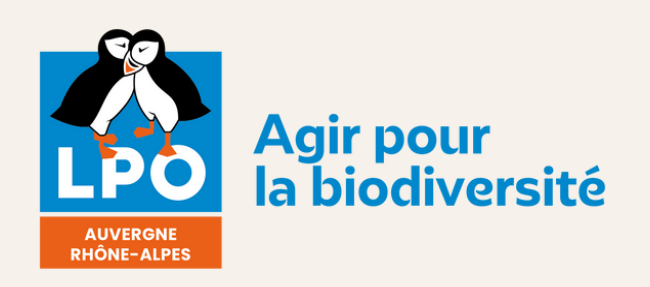

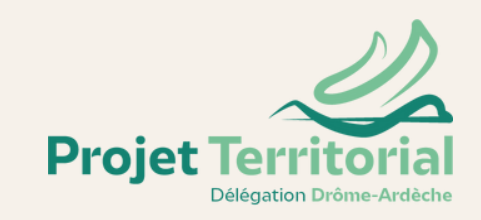

k L

K

L

## 1. Rentrer une donnée

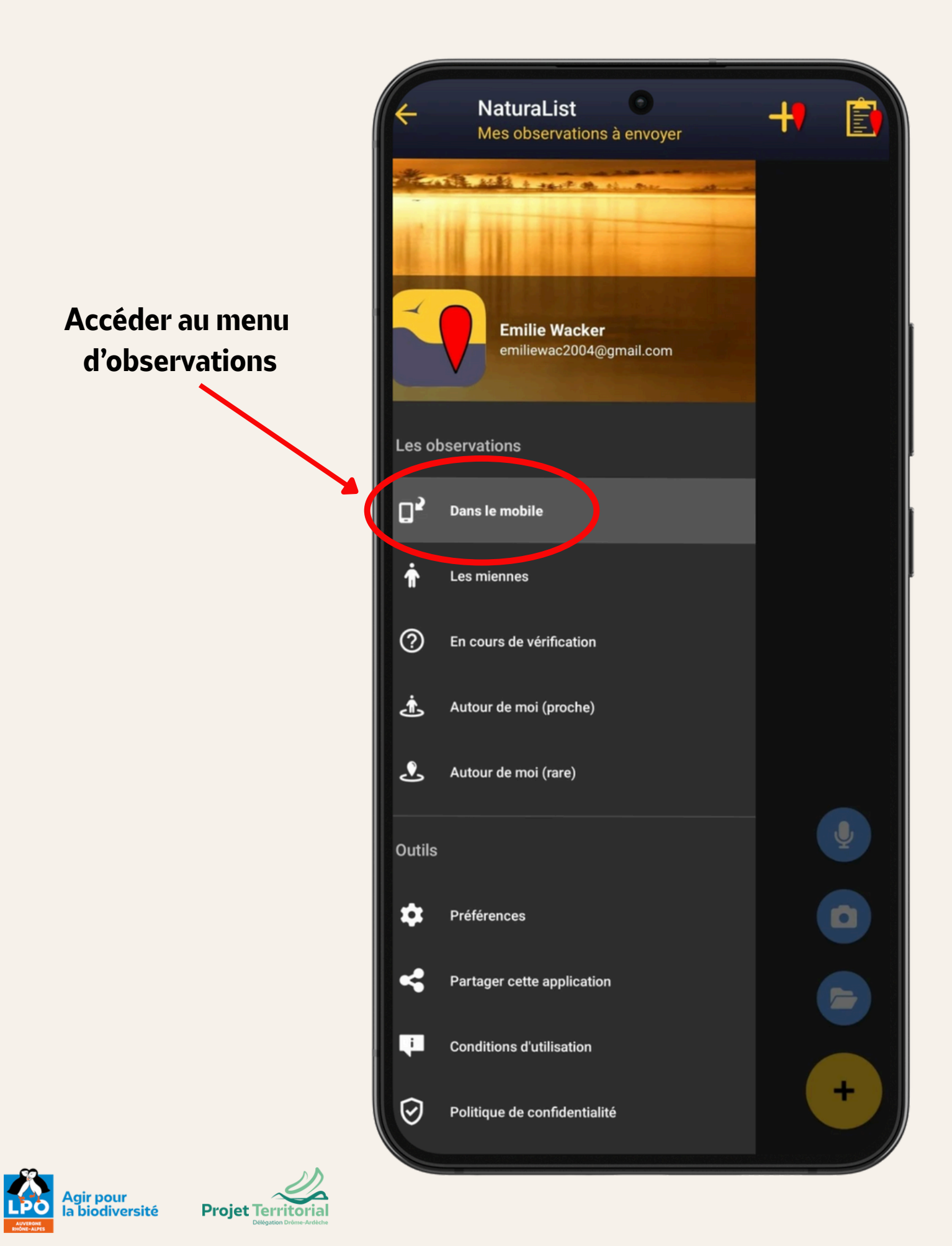

## 1. Rentrer une donnée

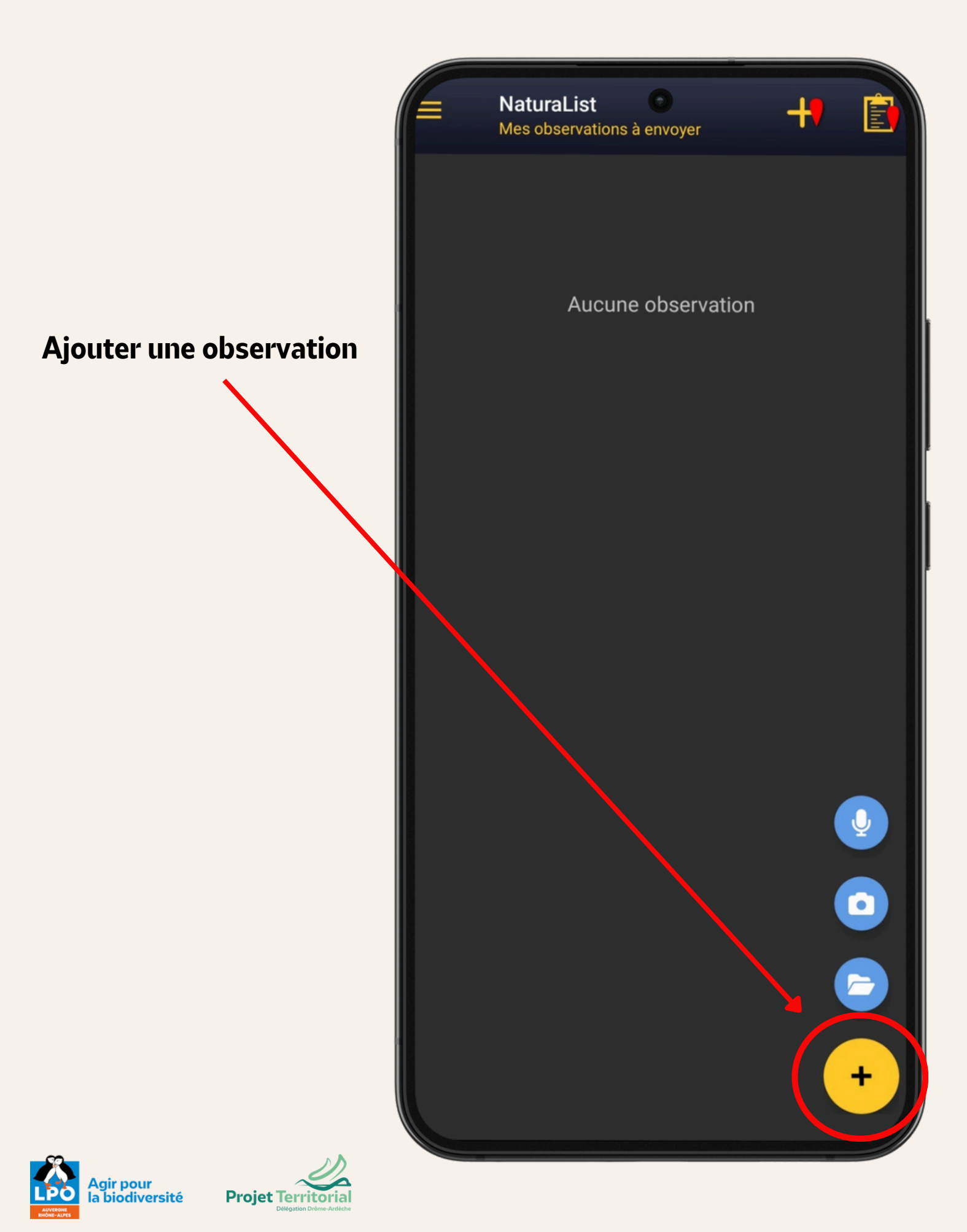

## 1. Rentrer une donnée

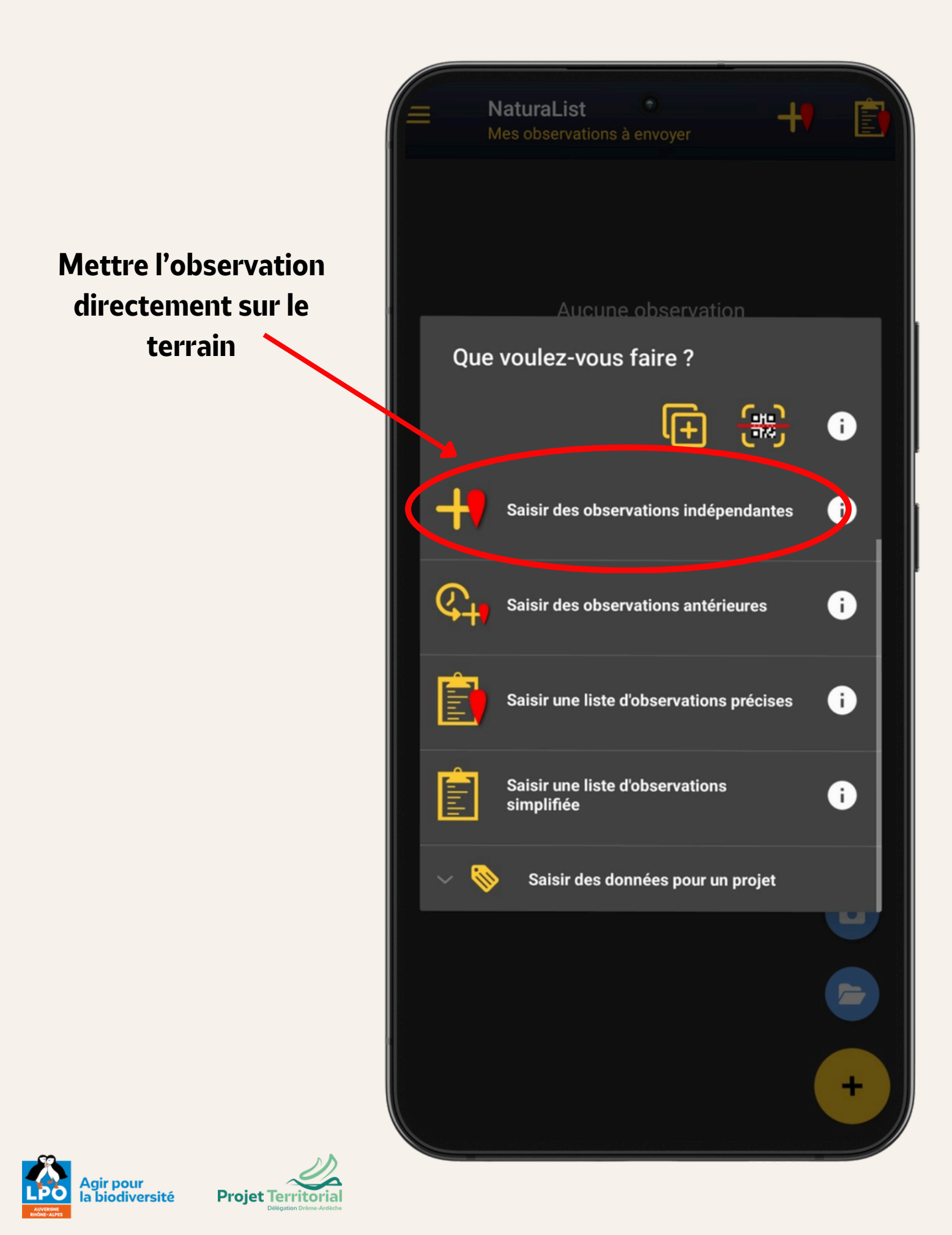

## 2. Localiser une donnée

C. plus on attend, plus la distance de précision se réduit → résultats plus fiables

B. bien attendre que le smiley soit jaune avant de confirmer

A. cliquer pour localiser sa position

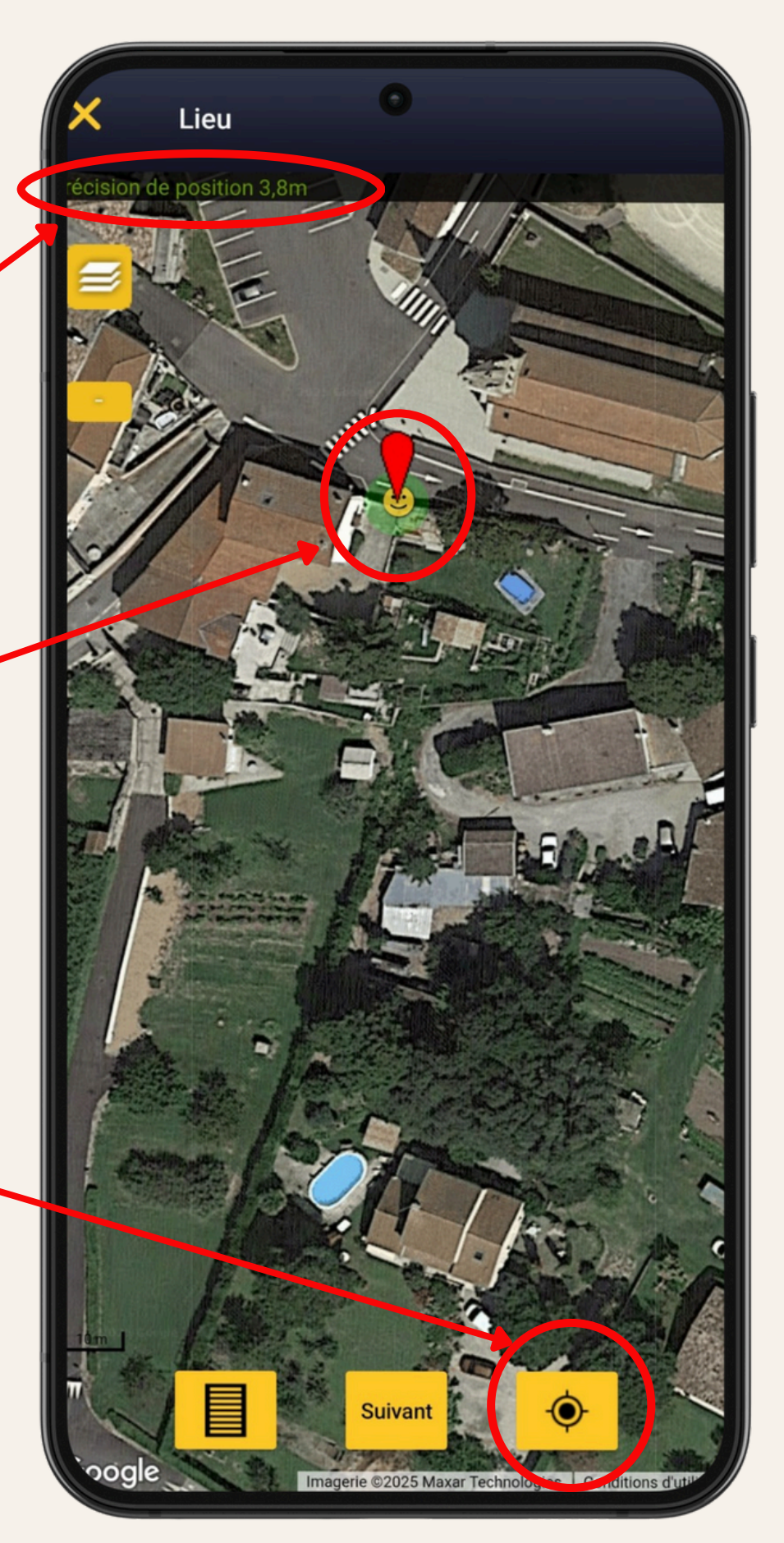

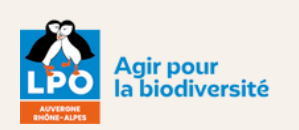

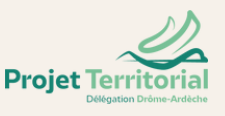

# 3. Sélectionner l'espèce et l'effectif

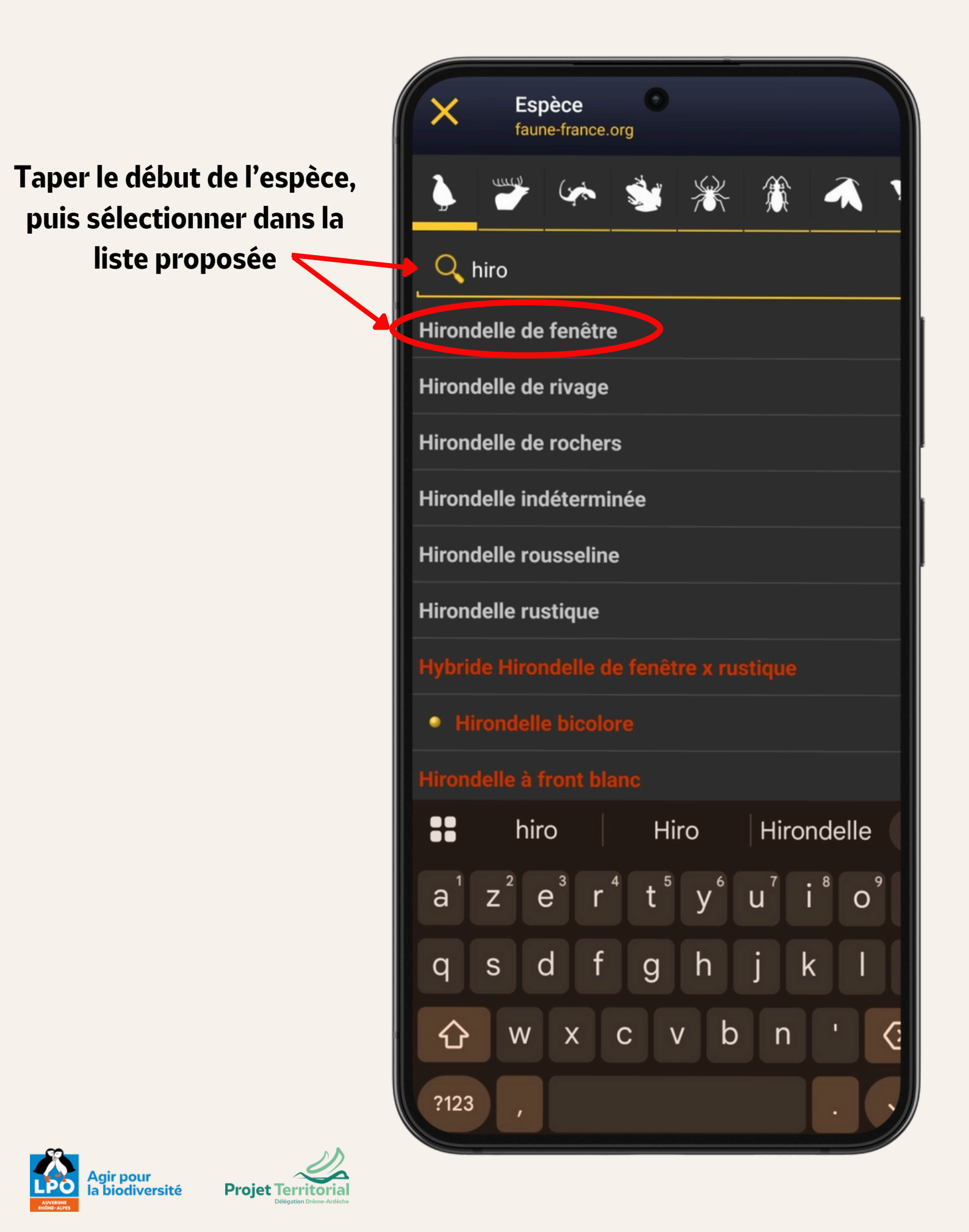

# 3. Sélectionner l'espèce et l'effectif

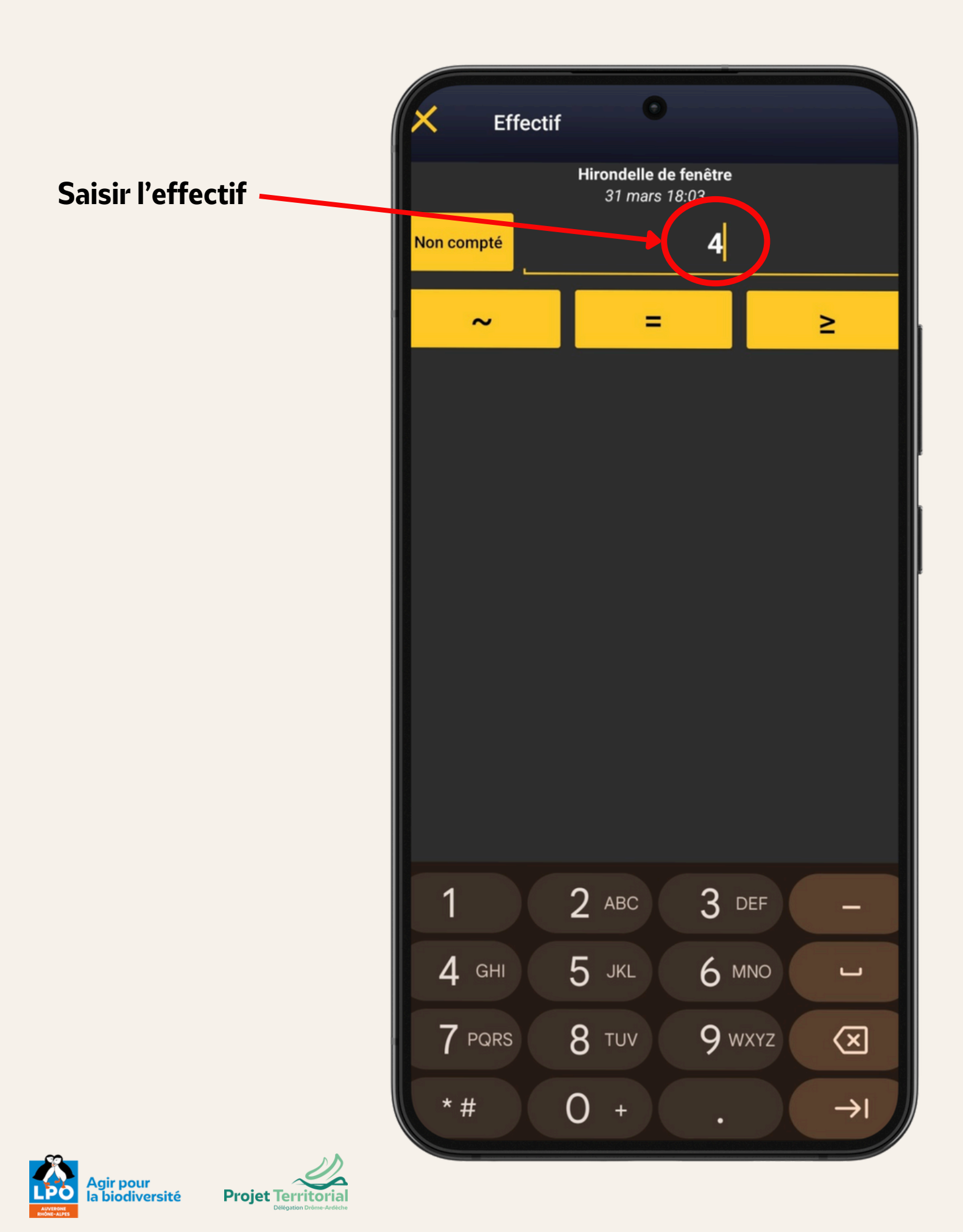

## 4. Ajouter un code de reproduction

Un code de reproduction apparaît. Sélectionner le numéro correspondant parmi la liste des 16 codes proposés !

Par exemple si une hirondelle entre dans un nid : code 13 ——

Code atlas de nourriture entre adultes 6 Fréquentation d'un site de nid potentiel (distinc d'un site de repos) 7 Signes ou cris d'inquiétude d'un individu adulte 8 Présence de plaques incubatrices. (Observatio sur un oiseau en main) 9 Construction d'un nid creusement d'une cavité 10 Adulte feignant une blessure ou cherchant à détourner l'attention 11 Nid utilisé récemment ou coquilles vides (oeu pondu pendant l'enquête) 12 Jeunes fraîchement envolés (espèces (cenèces nidifuges) nidicoles) ou poussing 13 Adulte entrant ou quittant un site de nid laisse supposer un nid occupé (incluant les nids situ trop haut ou les cavités et nichoirs le contenu du nid n'avant pu être examiné) ou adulte en train de couver 14 Adulte transportant des sacs fécaux ou de la nourriture pour les jeunes 15 Nid contenant des œufs 16 Nid avec jeune(s) (vu ou entendu) 16 codes (EBCC, FR) faune-france.org

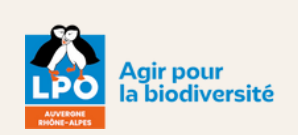

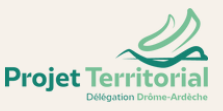

## 5. Utiliser le module colonie

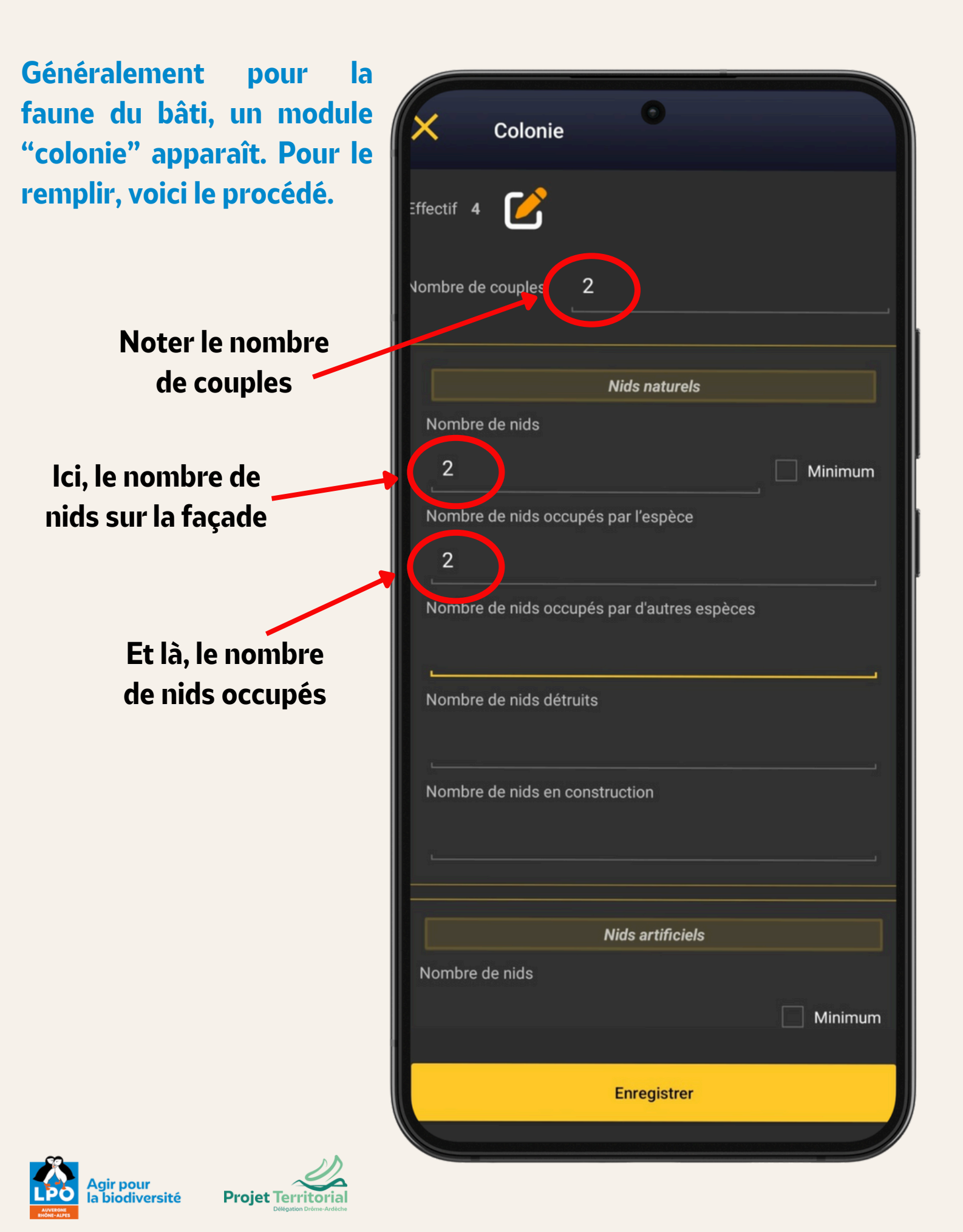

Une fois la donnée saisie, il est intéressant d'ajouter Plus une photo du bâtiment ainsi qu'un commentaire 4 Hirondelle de fenêtre 31 mars 18:03 l'adresse autre sur ÷ précision. Remarques Détail Code atlas Donnée protégée Medias Code étude Chant Mortalité / **Cliquer ici pour** blessure ajouter une photo Colonie Enregistrer gir pour

biodiversité

**Projet** Territoria

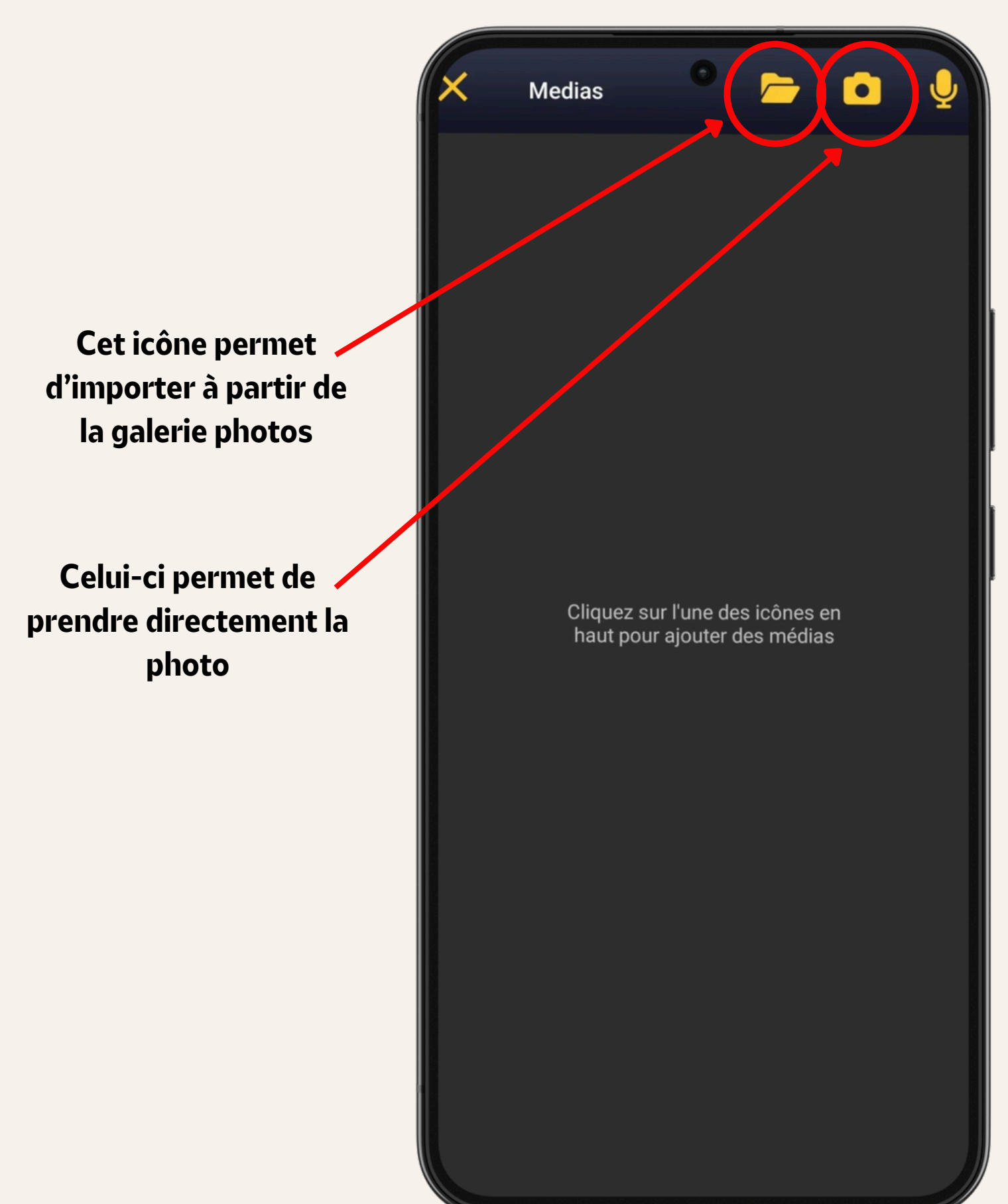

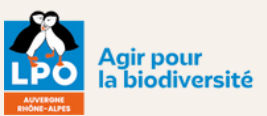

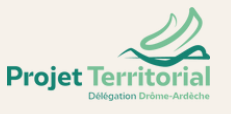

Une fois la photo ajoutée, vous devez cliquer sur la clé pour l'afficher en cachée (toute photo d'un bâtiment doit être privée). Lorsqu'elle s'affiche en jaune, c'est caché !

Cliquer sur la croix en haut à gauche pour revenir en arrière.

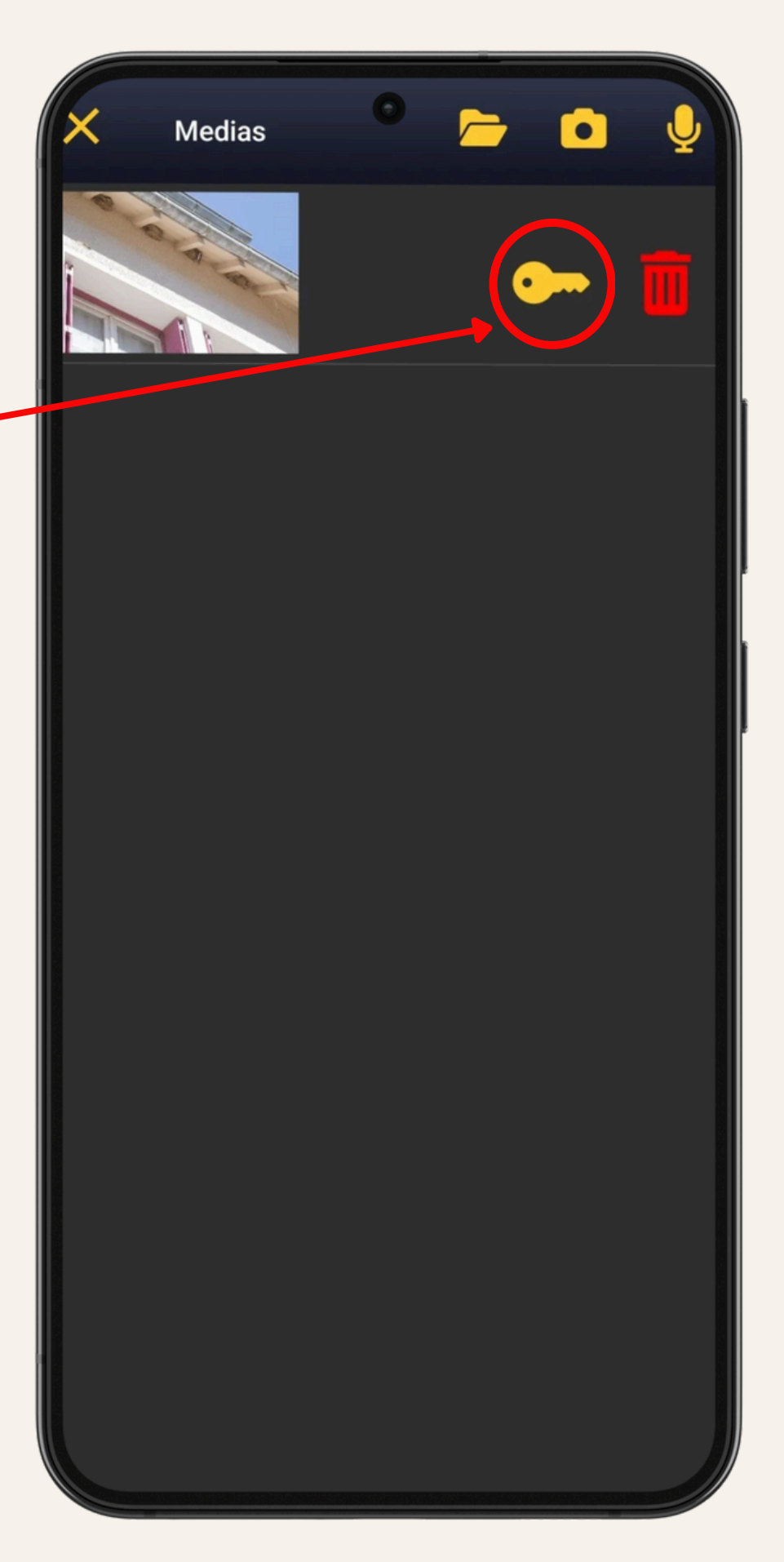

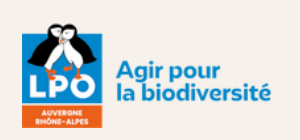

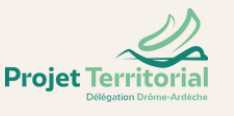

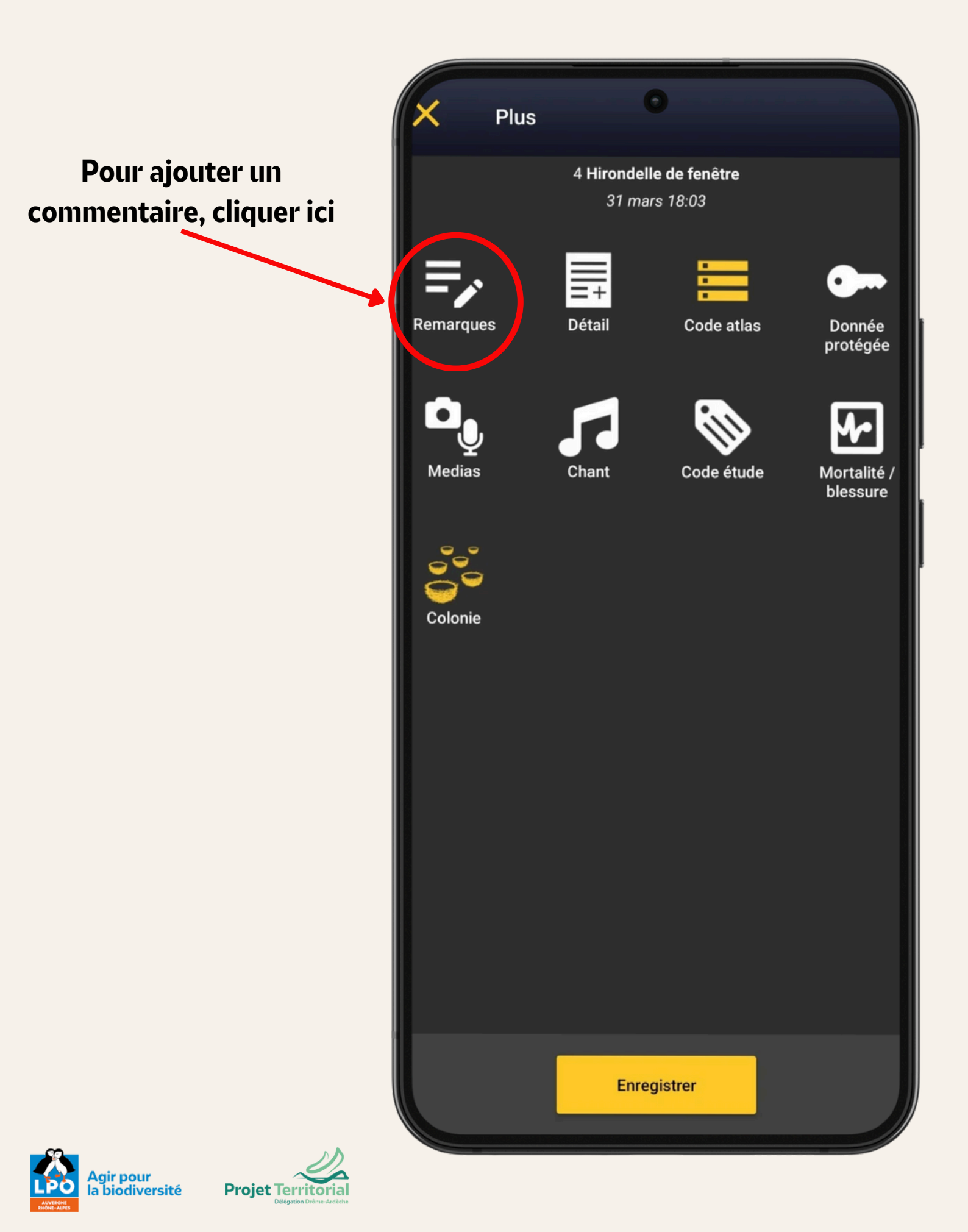

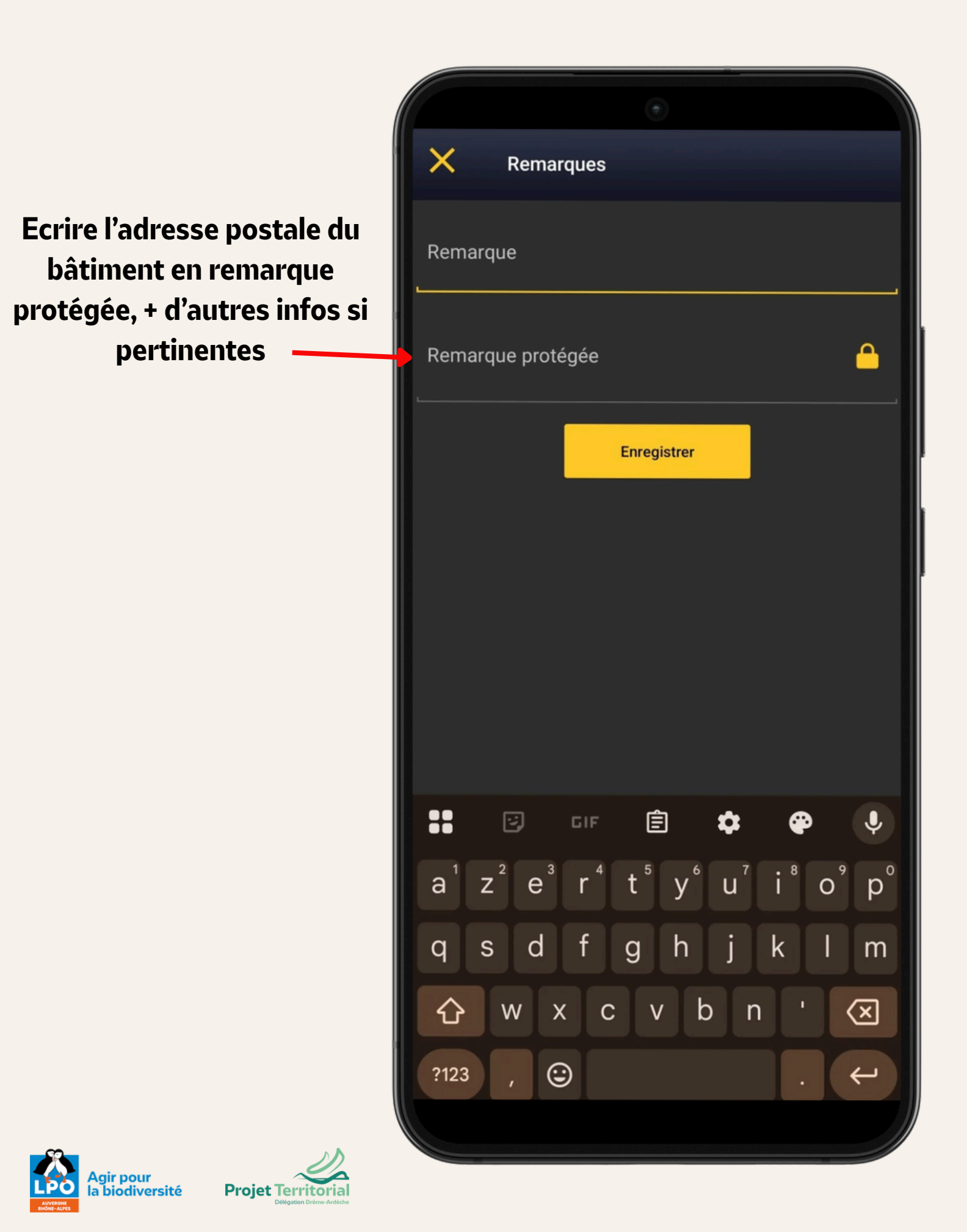

# 7. finalisation et synchronisation

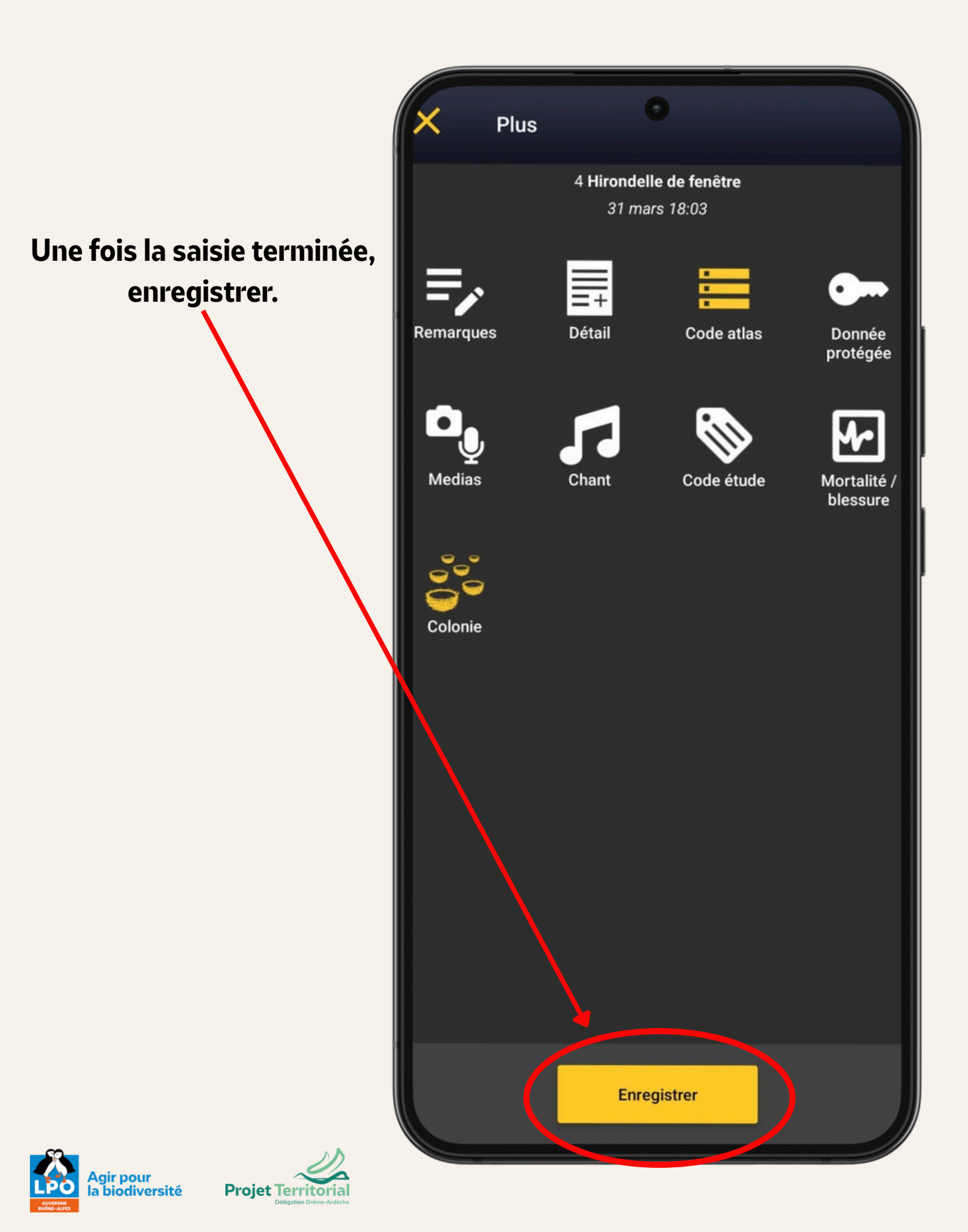

# 7. finalisation et synchronisation

4 Hirondelle de fenêtre

NaturaList

Mes observations à envoyer

D,

Bien penser à synchroniser, car dans le cas contraire elles ne seront pas affichées sur la base de donnée !

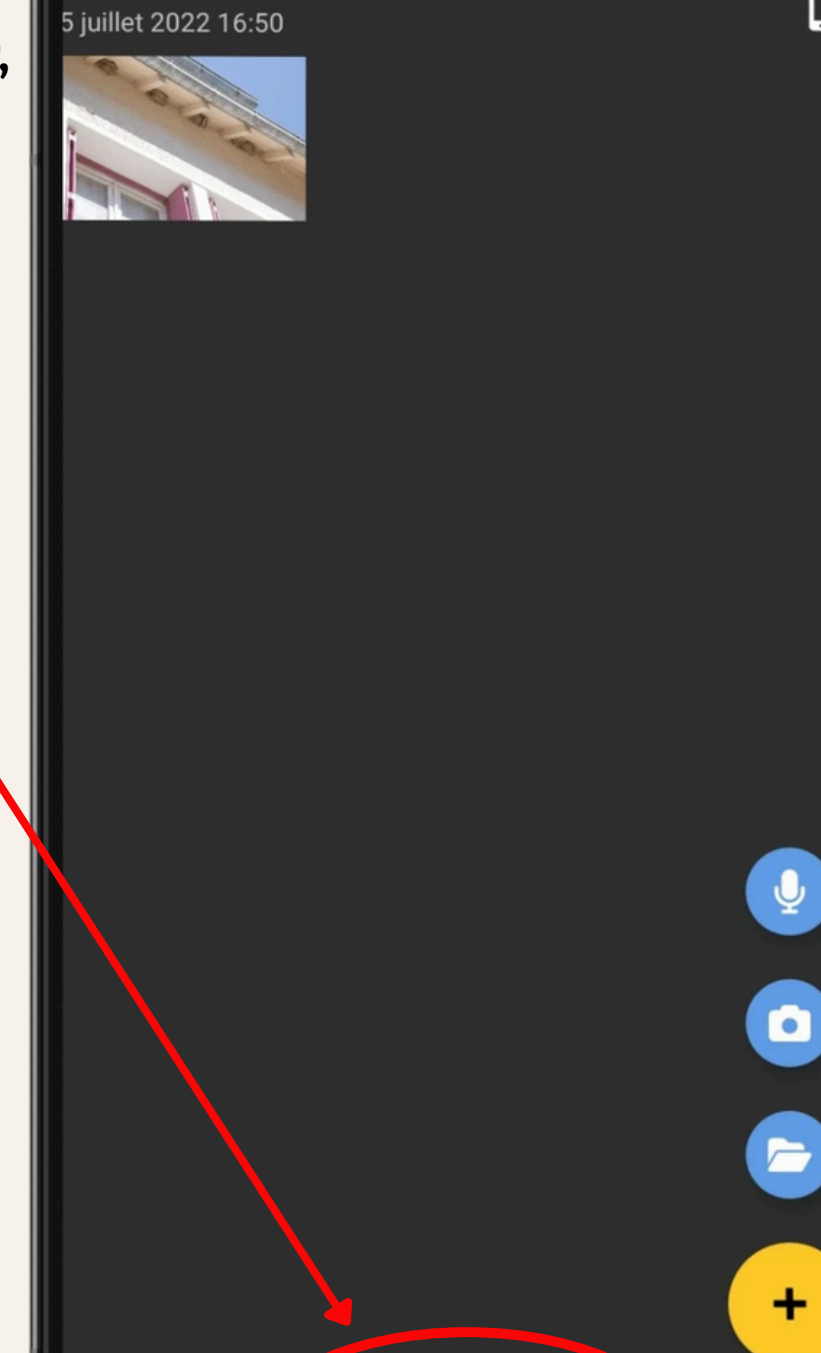

Bonnes observations !

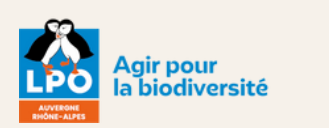

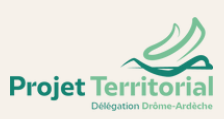

1 observation à synchroniser